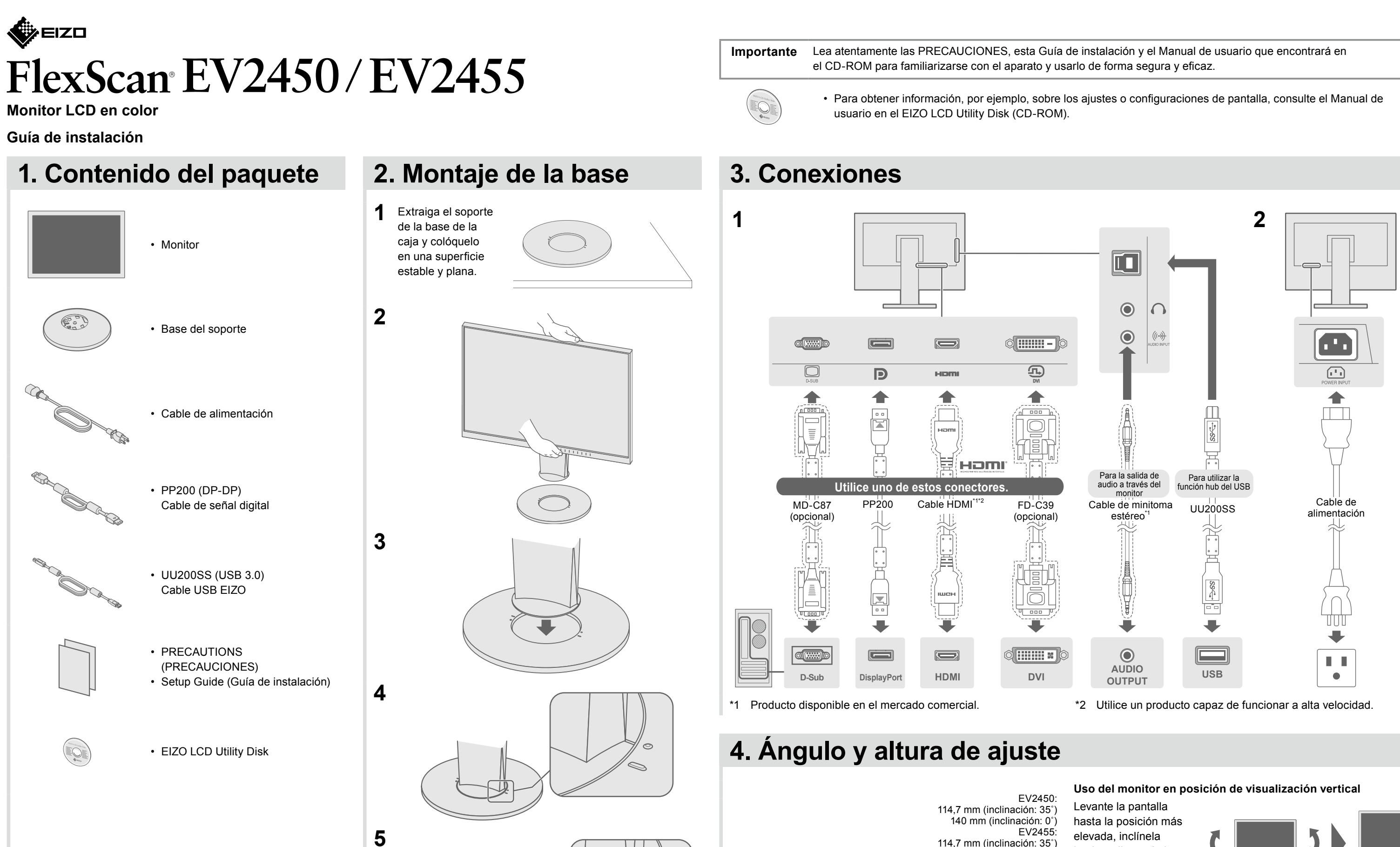

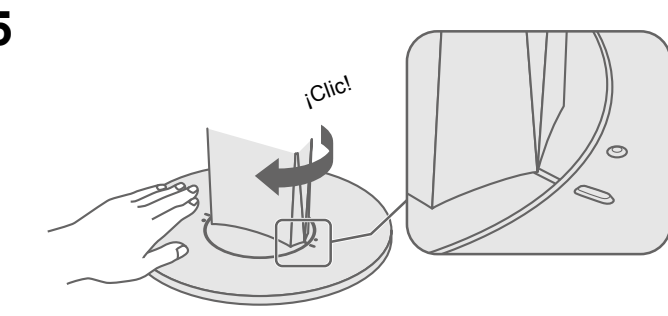

-5°/35°

344

131 mm (inclinación: 0°)

elevada, inclínela hacia arriba y gírela a continuación hacia la izquierda o derecha 90°.

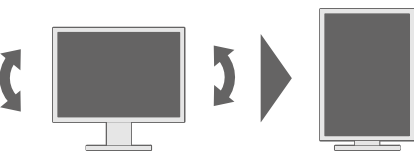

Nota

· Es necesaria una tarjeta gráfica compatible con la visualización vertical y la configuración de ajustes. Consulte el manual de la tarjeta gráfica para obtener más información.

# 5. Sujeción de cables

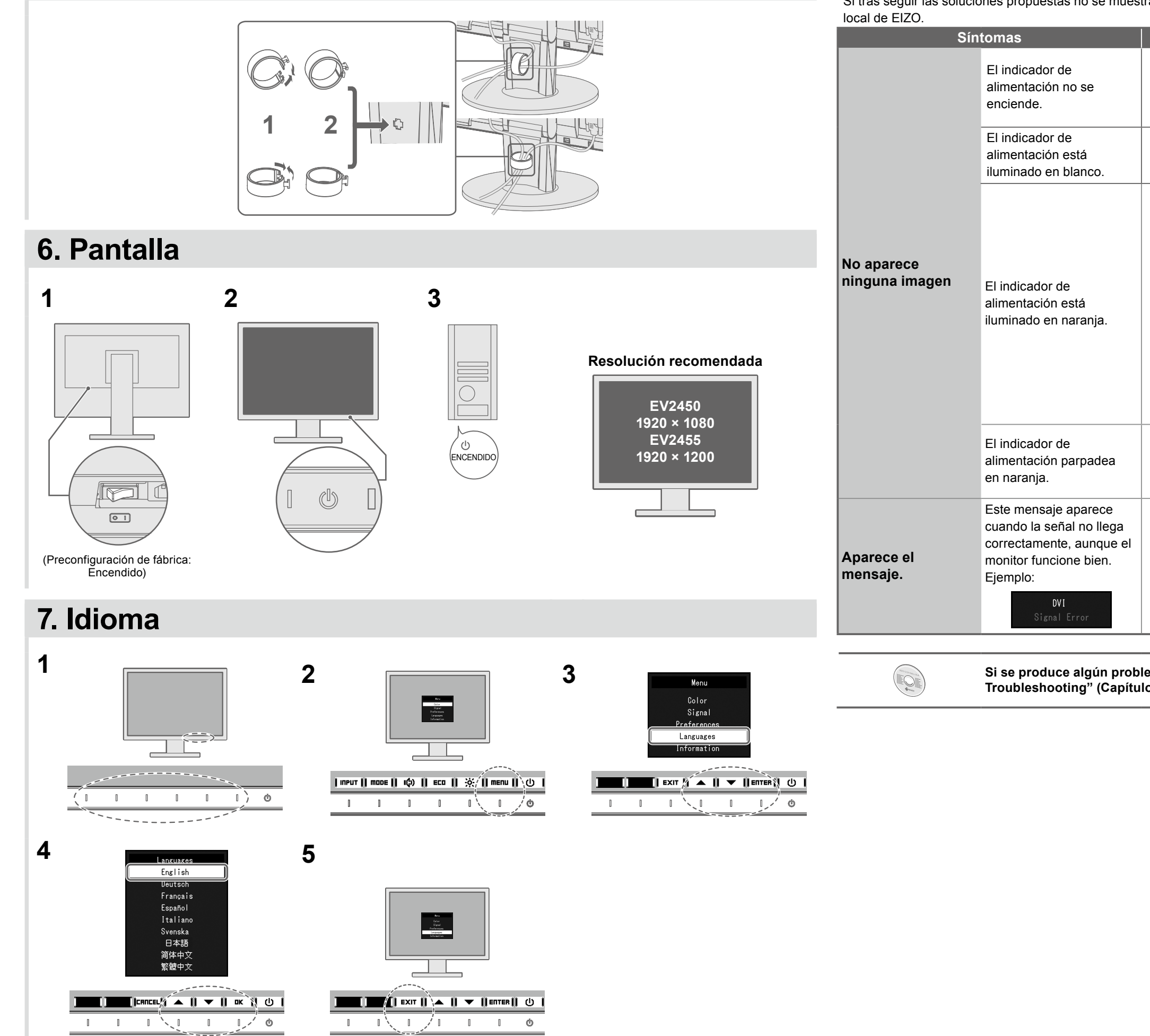

Si tras seguir las soluciones propuestas no se muestra ninguna imagen en el monitor, póngase en contacto con su representante

## Posible causa y solución

Compruebe que el cable de alimentación esté conectado correctamente.
Encienda el interruptor de alimentación principal.

· Desconecte la alimentación principal y vuelva a conectarla transcurridos unos

· Aumente los valores de "Brillo", "Contraste" y/o "Ganancia" en el menú

• Cambie la señal de entrada.

• Utilice el ratón o el teclado.

Toque().

minutos.

de ajustes.

información.

No aparece ninguna imagen

· Compruebe si el PC está encendido.

 En función del PC y la tarjeta gráfica, la señal de entrada no se detecta y el monitor no se recupera del modo de ahorro de energía. Si la pantalla no se muestra incluso después de mover el ratón o pulsar cualquier tecla del teclado, ejecute el siguiente procedimiento. El problema se puede mejorar.

1. Toque 🛈 para apagar el monitor.

2. Mientras toca el interruptor situado más a la izquierda, toque 🖰 durante más de 2 segundos.

Aparece el menú "Administrator Settings" (Configuración del administrador). 3. Seleccione "Compatibility Mode" (Modo de compatibilidad). 4. Seleccione "On" (Activado).

5. Seleccione "Apply" (Aplicar) y, a continuación, Enter .
6. Reinicie el ordenador.

• El dispositivo que está conectado por medio de DisplayPort tiene algún problema. Resuelva el problema, apague el monitor y vuelva a encenderlo. Consulte el Manual del usuario del dispositivo de salida para obtener más

Este mensaje indica que la señal de entrada está fuera del rango especificado.
Compruebe si el PC está configurado para cumplir los requisitos de resolución y frecuencia de barrido vertical del monitor.

Reinicie el ordenador.

• Utilice el software de la tarjeta gráfica para seleccionar el ajuste adecuado. Consulte el manual de la tarjeta gráfica para obtener más información.

### Si se produce algún problema después de que aparezca la pantalla, consulte "Chapter 5 Troubleshooting" (Capítulo 5 Resolución de problemas) en el Manual del usuario en el CD-ROM.

Copyright© 2014 EIZO Corporation All rights reserved.